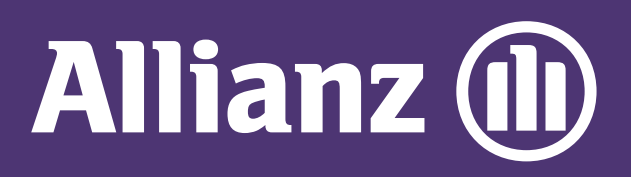

## MyAllianz User Guide

Steps to make payment on MyAllianz via online banking (FPX payment)

 $\bigcirc$ 

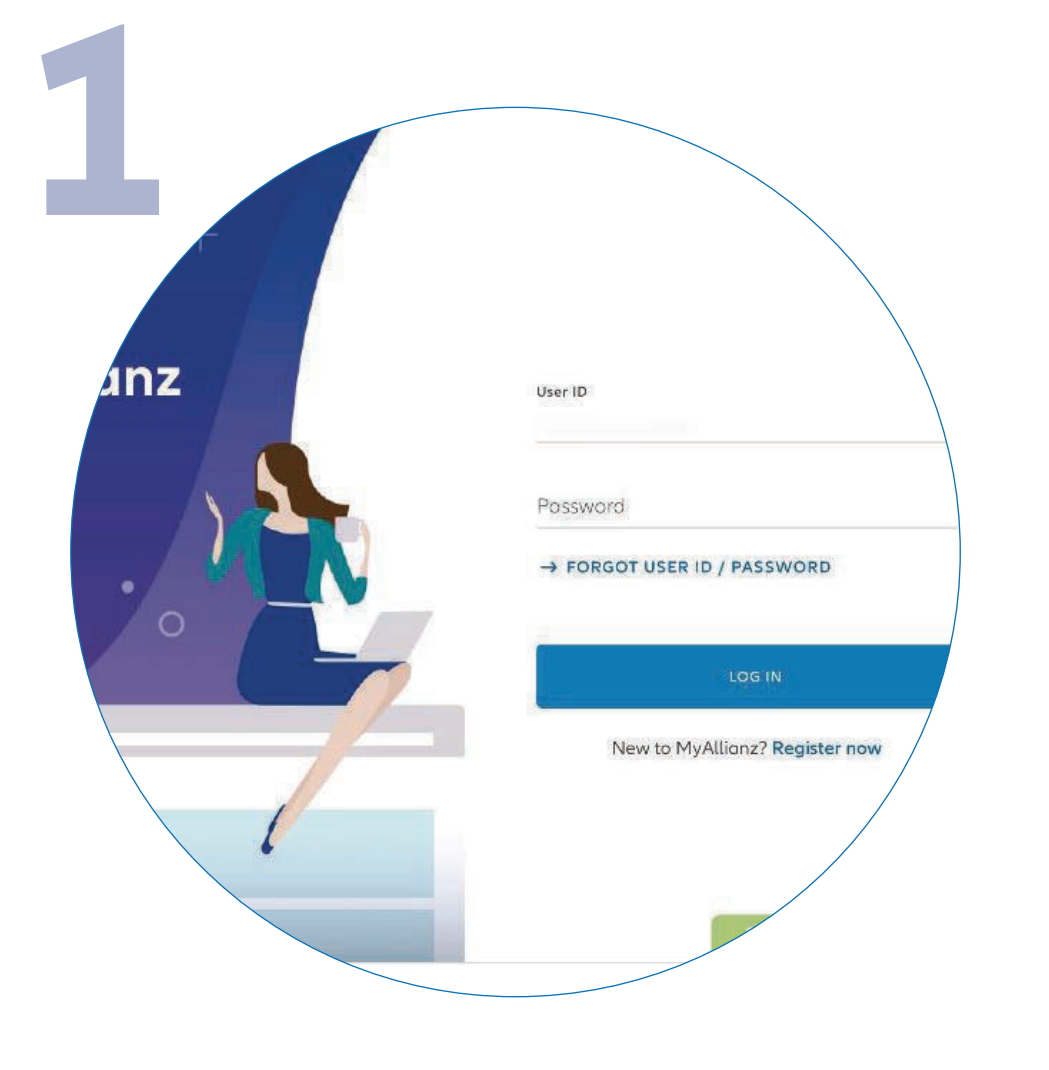

Log in to MyAllianz.

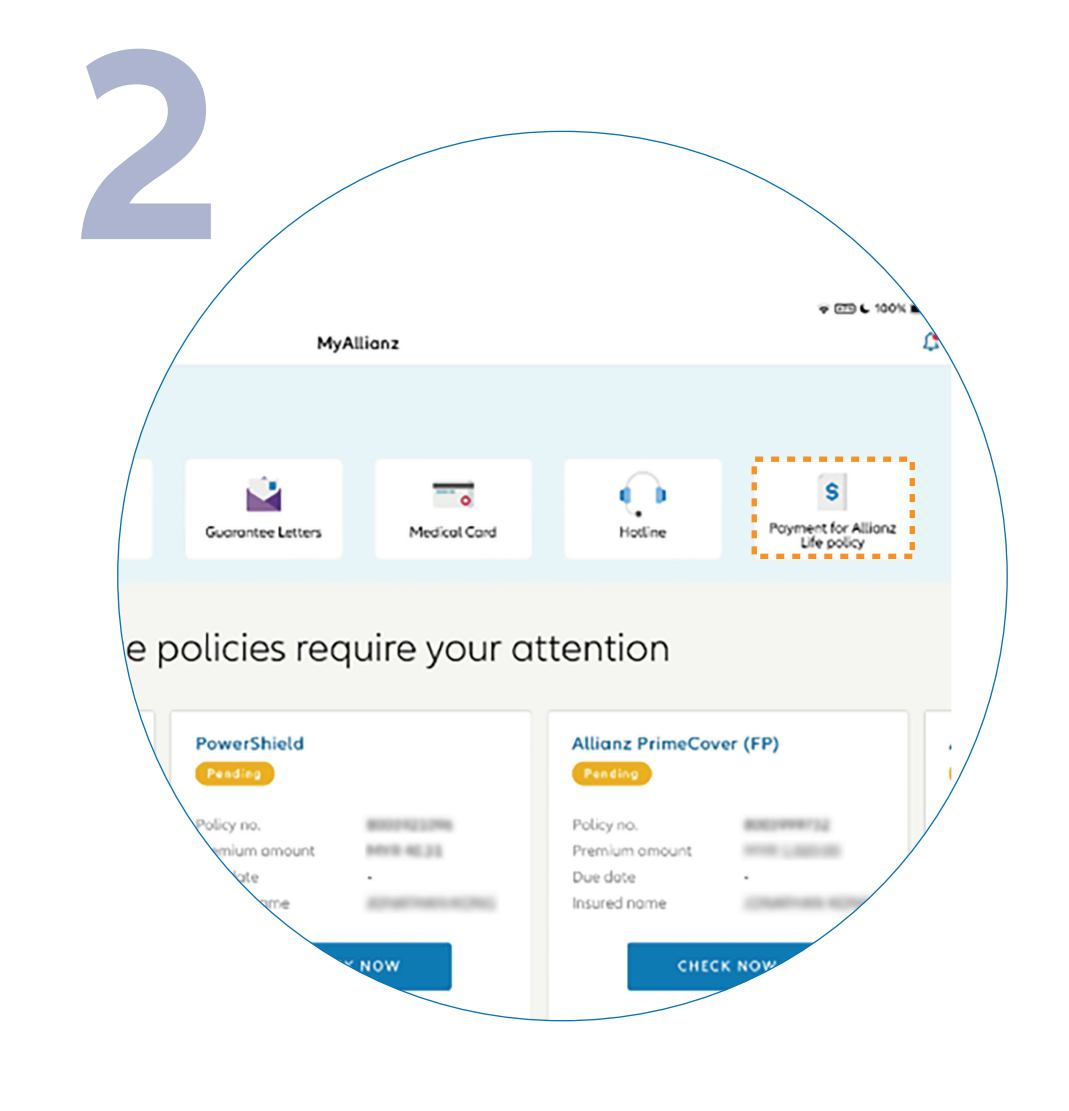

••• ←→

••• ← →

Click on 'PAYMENT FOR ALLIANZ

## **LIFE POLICY**' on the top right corner of the homepage.

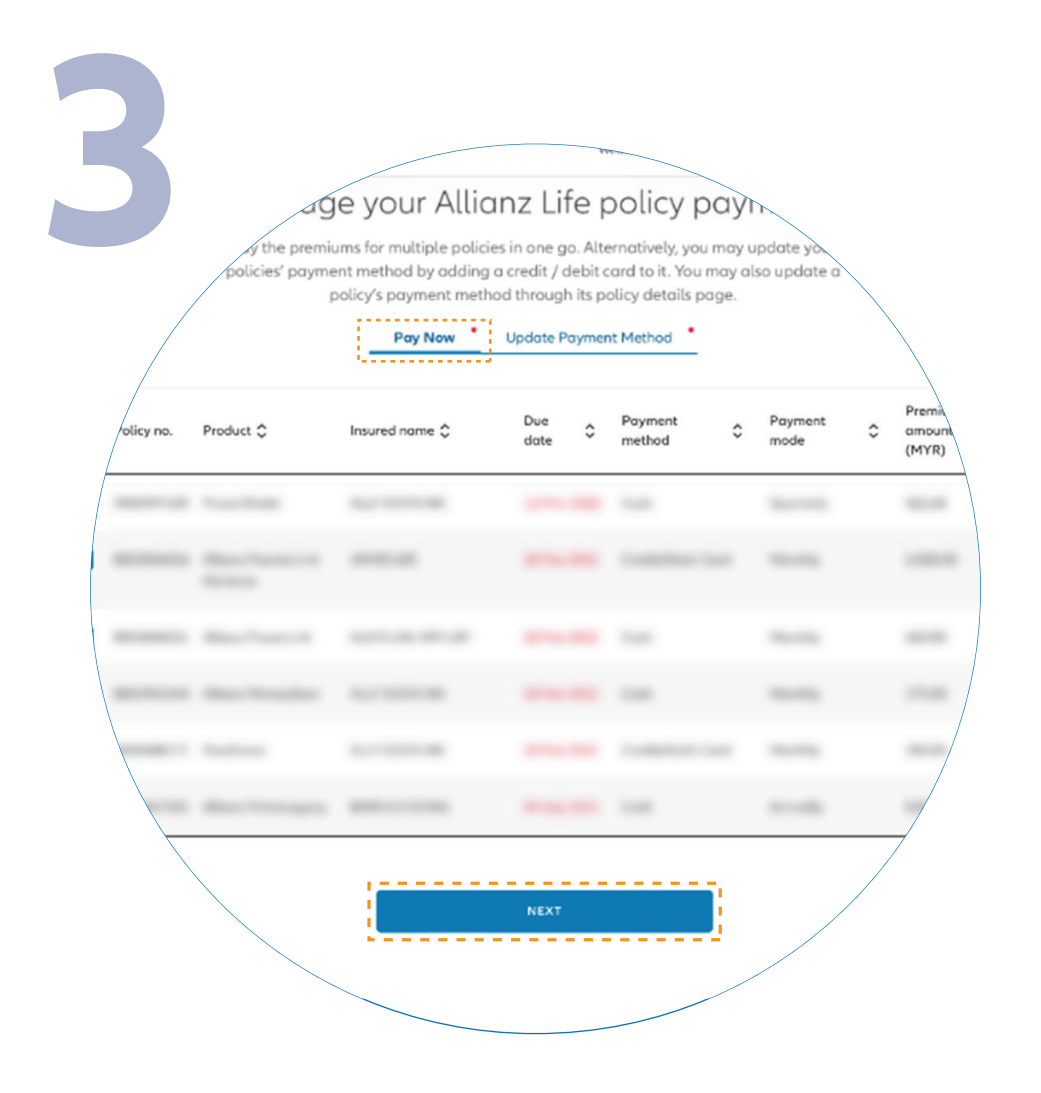

Click on '**PAY NOW**' tab for payment.

Select the policy which you would like to make payment for. Click '**NEXT**' to proceed.

Note: You may select multiple policies by ticking the box to make payment.

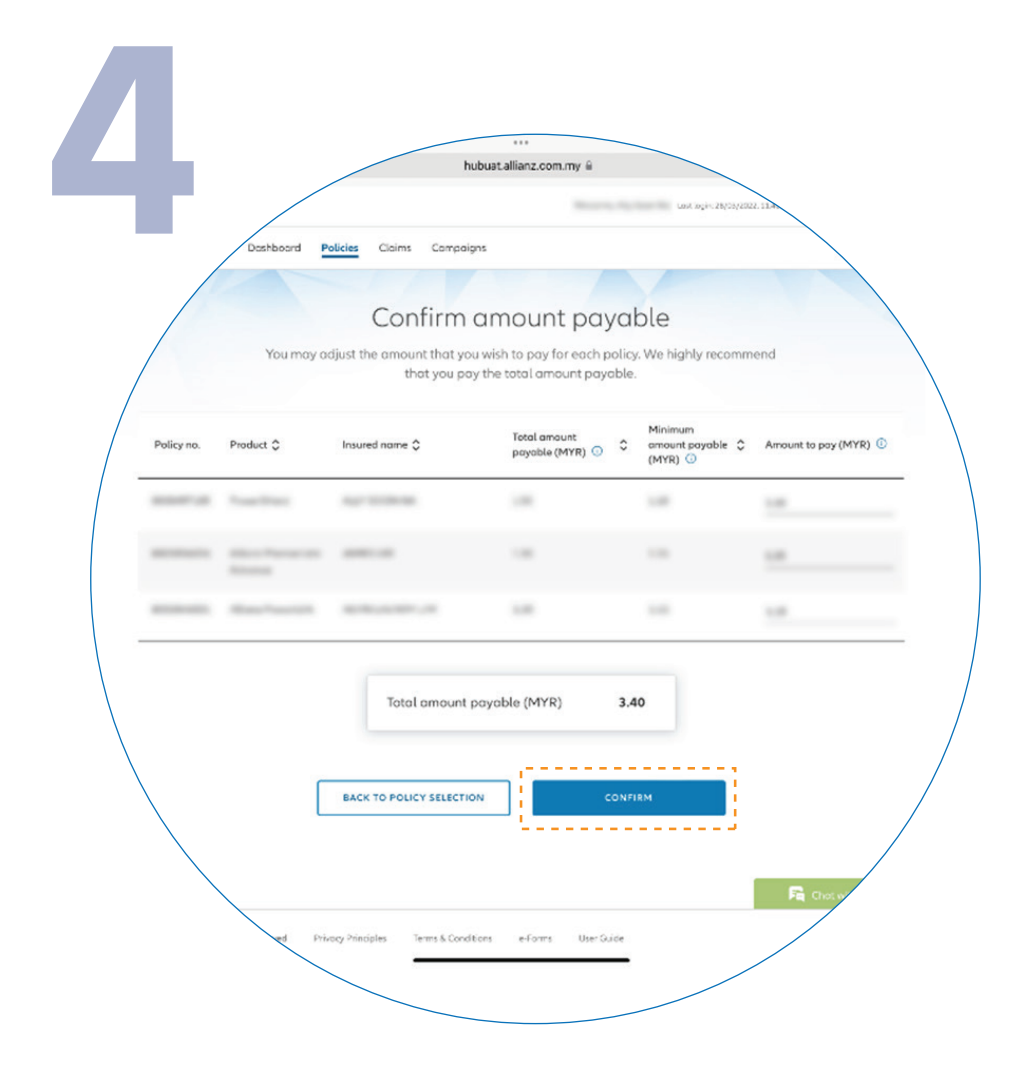

Click '**CONFIRM**' for the amount payable to proceed.

Note: You may manually adjust the amount payable from the provided range.

| Total amount equal in (1977) 3.40                                                                                                    | <            |
|----------------------------------------------------------------------------------------------------|--------------|
| Iotal amount payable (MYK) 340                                                                                                    | $\backslash$ |
| berk<br>Maybank2u (FPX)                                                                                                    |              |
| And the second second s |              |
| ALC 2020-28                                                                                                    |              |
|                                                                                                    |              |
| With Lard                                                                                                    |              |
|                                                                                                    |              |
|                                                                                                    |              |
| Service of the service of the servic |              |
| We is gaily recommend that you pay the table, amount polycole.                                                                                                    |              |
| 7455 TO AND JPP FAVAR #                                                                                                    |              |

Click '**ONLINE BANKING**' tab and select the preferred bank from the dropdown list. Click '**NEXT**' to proceed.

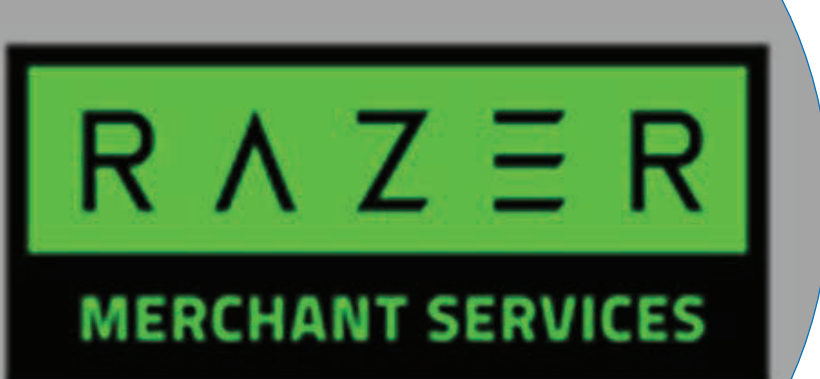

You will be directed to the Razer payment platform. Please ensure that your personal details entered are correct before proceeding to the bank login page for payment authentication.

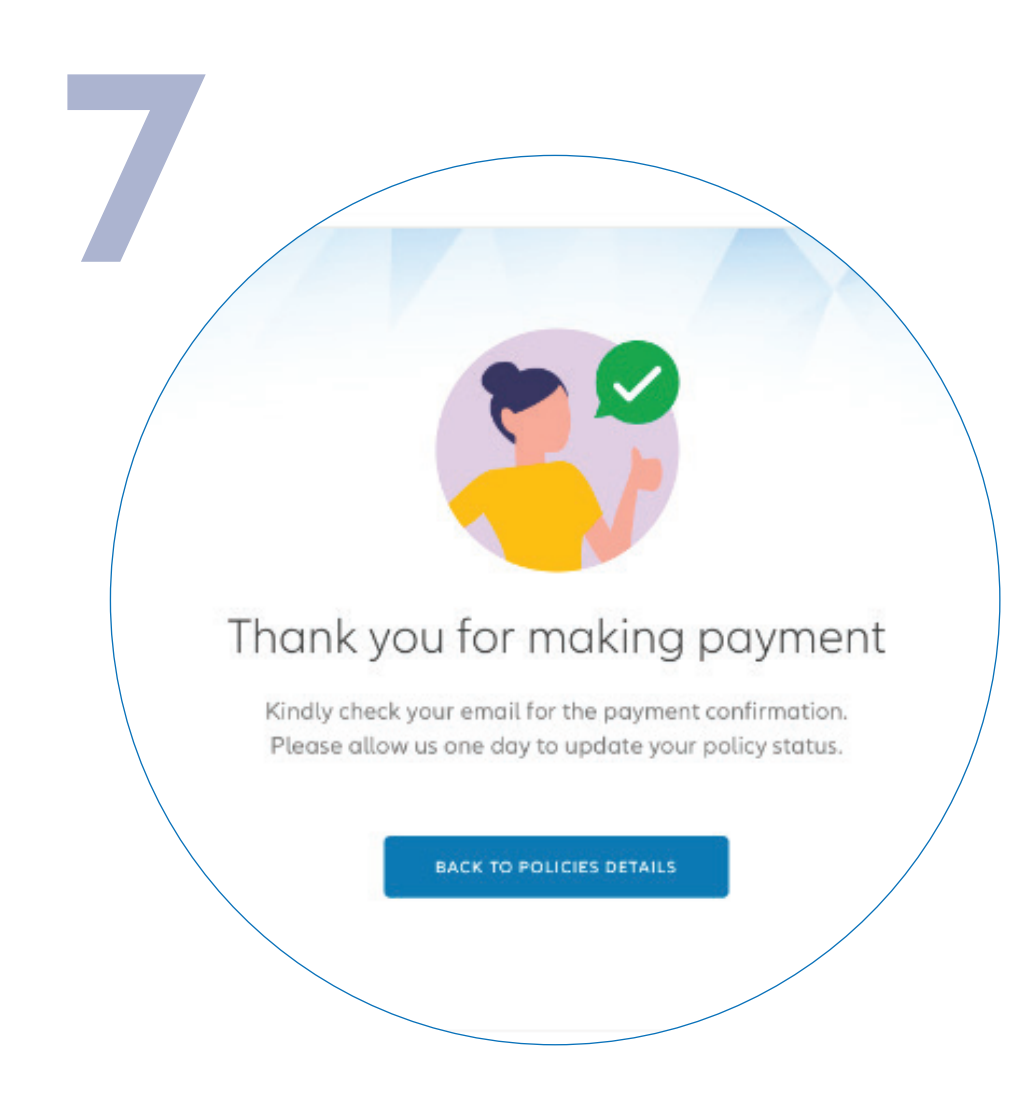

You have successfully made your payment. You will receive an email confirmation of the deduction from Razer. You will also receive the Official Receipt from Allianz Malaysia via email the next day.